## 積立定期預金明細照会

積立定期預金の明細照会を行うことができます。

**手順1** メニュー操作

**₽** ⊼-∆ お取引メニューの [定期預金・外貨預金] → [定期預金 ◎山梨□ お取引メニュー メニュー]をタップし、手順2へ進みます。 銀行 太郎 様 いつもご Ð 残高照会・入出金明細照会 【重要】電子メールを 登録してください。 振込・振替 (借入・返済) Ð 登録メールアドレス data\_taro123456 定期預金・外貨預金 θ 前回ログイン日時 定期預金メニュー 定期預金メニュー 外貨預金メニュー

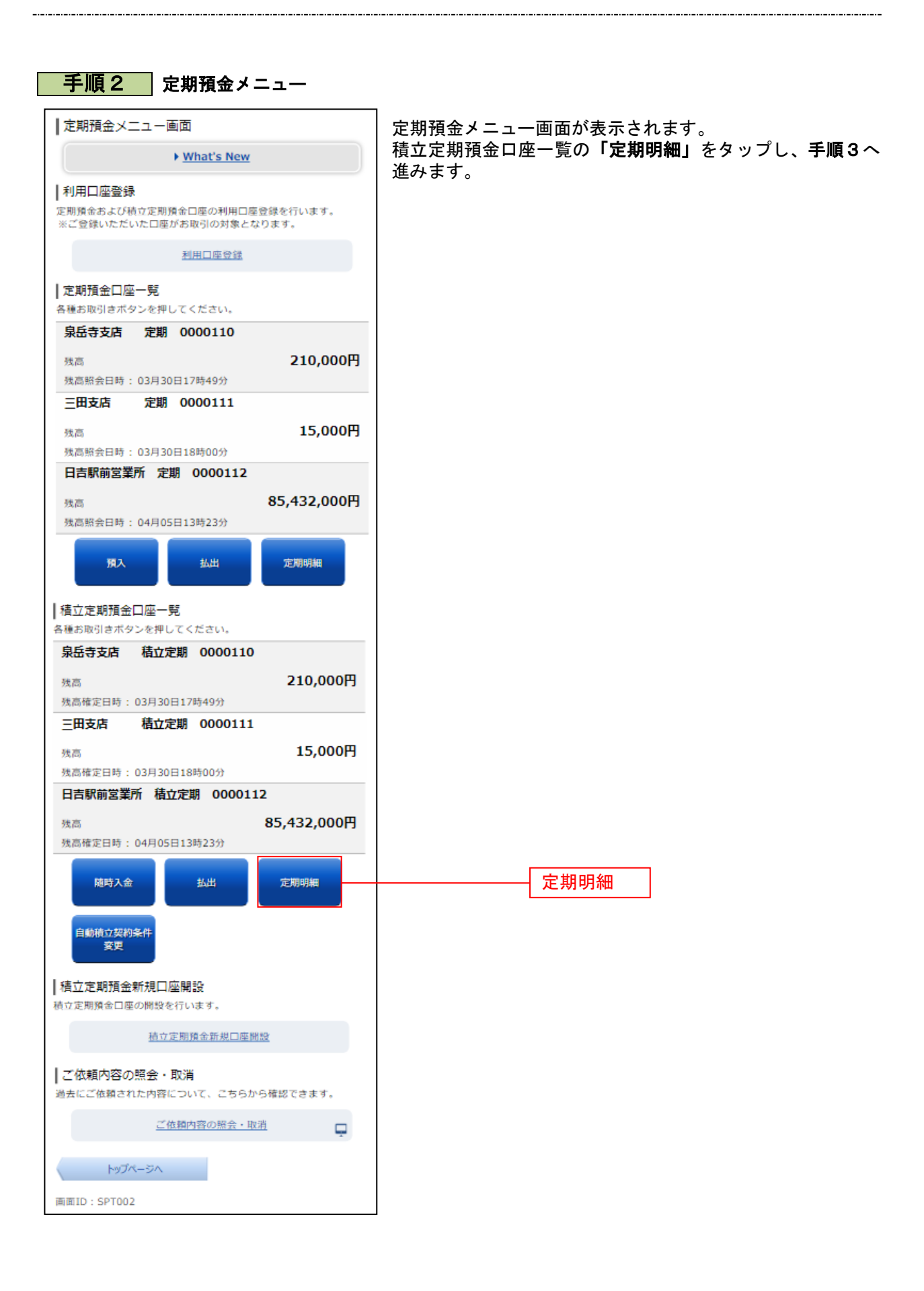

| ┃積立定期預金明細照会(照会方法指定)<br><sup>照会条件を選択し、「照会する」ボタンを押してください。</sup><br>┃照会口座情報 |            |                |
|--------------------------------------------------------------------------|------------|----------------|
| 泉岳寺支店                                                                    | 積立定期       | 0000110        |
| 残高                                                                       |            | 12,345,678円    |
| 照会口座を変                                                                   | <u>更する</u> |                |
| 明細は全部で58件<br>  照会結果                                                      | あります。      | 02月07日10時05分時点 |
| 預入番号                                                                     |            | 007            |
| 種類                                                                       |            | 精立定期預金         |
| 預入期間                                                                     |            | 3年             |
| 金利                                                                       |            | 0.20%          |
| 預入金額                                                                     |            | 10,000円        |
| 中途解約                                                                     |            | 可              |
| 満期時取扱                                                                    |            | 元利継続           |
| 預入日                                                                      |            | 2008年11月20日    |
| ALA RATE                                                                 |            | 2010年11月20日    |
| 預入番号                                                                     |            | 010            |
| 種類                                                                       |            | 精立定期預金         |
| 預入期間                                                                     |            | 3年             |
| 金利                                                                       |            | 0.20%          |
| 預入金額                                                                     |            | 10,000円        |
| 中途解約                                                                     |            | 不可             |
| 満期時取扱                                                                    |            | 工利継続           |
| 満期日                                                                      |            | 2006年11月20日    |
|                                                                          |            | 2010+11/]200   |
| <ul> <li>ご注意:「中途解約」欄に「不可」が表示されている積立定期<br/>預金は中途解約ができません。</li> </ul>      |            |                |
|                                                                          | 前ページ       | 次ページ           |
| 照会口座の変                                                                   | 更          |                |
| [必須] 照会口座                                                                |            |                |
| <ul> <li>         ・         ・         ・</li></ul>                        |            |                |
| ○ 三田支店 積立定期 2234567                                                      |            |                |
| 照会する                                                                     |            |                |
| 定期預金メニュー画面へ                                                              |            |                |
| 画面ID:SAM001                                                              |            |                |
|                                                                          |            |                |

手順3 照会の内容

積立定期預金明細照会画面が表示されます。 明細の内容をご確認ください。